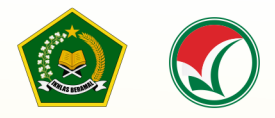

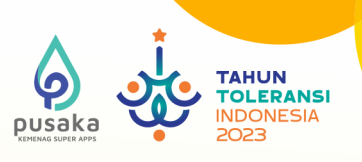

## PETUNJUK TEKNIS

# PENDAFTARAN UJIAN MASUK (UM) Perguruan Tinggi keagamaan Islam Negeri (Ptkin) Tahun 2023

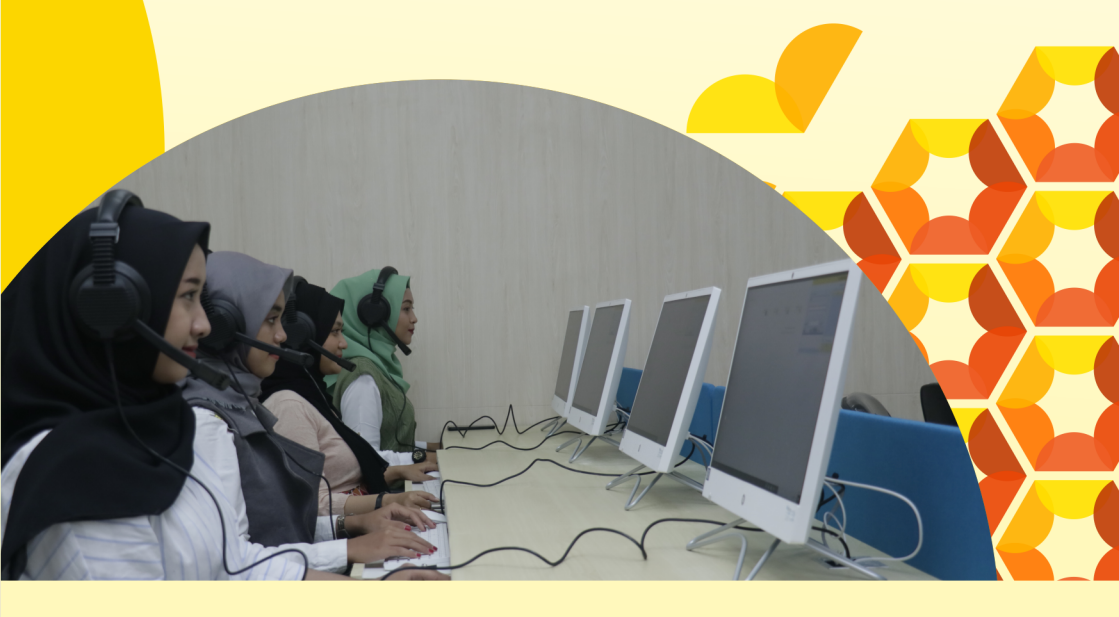

Panitia Nasional Penerimaan Mahasiswa Baru Perguruan Tinggi Keagamaan Islam Negeri Tahun 2023

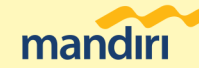

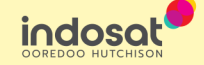

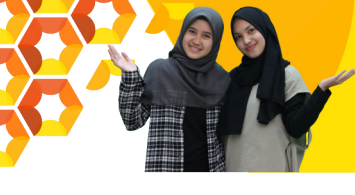

## PETUNJUK TEKNIS PENDAFTARAN UM-PTKIN TAHUN 2023 BAGI SISWA

## A. Definisi

Berikut beberapa definisi yang yang dapat dalam petunjuk teknis:

- PTKIN adalah Perguruan Tinggi Keagamaan Islam yang terdiri dari Universitas Islam Negeri (UIN), Institut Agama Islam Negeri (IAIN), dan Sekolah Tinggi Agama Islam Negeri (STAIN).
- 2. PTN adalah Perguruan Tinggi Negeri dengan izin Program Studi dikeluarkan oleh Kementerian Agama, yang terdiri dari Universitas, Institut dan Sekolah Tinggi.
- 3. NPSN adalah Nomor Pokok Sekolah Nasional.
- 4. NISN adalah Nomor Induk Siswa Nasional.
- Satuan Pendidikan adalah kelompok layanan pendidikan yang menyelenggarakan pendidikan pada jalur formal, nonformal, dan informal pada setiap jenjang dan jenis pendidikan.
- 6. SPM adalah Satuan Pendidikan Mu'adalah.
- 7. PDF adalah Pendidikan Diniyah Formal.
- 8. PKPPS adalah Pendidikan Kesetaraan Pondok Pesantren Salafiyah.

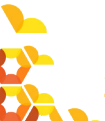

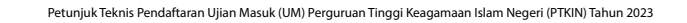

## B. Ketentuan Umum Pendaftaran UM-PTKIN

- Peserta yang berhak mendaftar adalah siswa pada Satuan Pendidikan MA/MAK/SMA/SMK/SPM/PDF/PKPPS/ sederajat lulusan tahun 2021, 2022 dan 2023.
- Peserta lulusan tahun 2021atau 2022 wajib memiliki Ijazah/Surat Keterangan Lulus (SKL) dan Peserta lulusan tahun 2023 wajib memiliki salah satu dari Surat Keterangan Lulus (SKL)/Pengumuman Lulus/KTP/Kartu Siswa.
- 3. Peserta wajib memiliki:
  - a. Nomor Induk Siswa Nasional (NISN);
  - b. Email yang aktif dan dapat dihubungi;
  - c. Nomor WhatsApp yang aktif dan dapat dihubungi.
- 4. Peserta melakukan pendaftaran secara mandiri pada laman https://um.ptkin.ac.id.
- 5. Peserta melakukan pembayaran biaya pendaftaran melalui bank yang ditetapkan oleh Panitia Nasional.
- 6. Peserta memilih maksimal 3 (tiga) Program Studi pada PTKIN/PTN.
- 7. Peserta memilih PTKIN/PTN Titik Lokasi Ujian.
- 8. Pendaftaran peserta dinyatakan selesai apabila peserta telah melakukan Finalisasi Pendaftaran.

### C. Jadwal Pelaksanaan UM-PTKIN

| Pendaftaran/Pembayaran        | 10 April - 15 Mei 2023 |
|-------------------------------|------------------------|
| Finalisasi Pendaftaran        | 10 April - 16 Mei 2023 |
| Cetak Kartu Peserta Ujian SSE | 29 April 2023          |
| UM-PTKIN                      |                        |
| Pelaksanaan Ujian SSE UM-     | 29 Mei - 8 Juni 2023   |
| PTKIN                         |                        |
| Pengumuman                    | 23 Juni 2023           |

Petunjuk Teknis Pendaftaran UM-PTKIN Tahun 2023 Bagi Siswa

Catatan :

Pelaksanaan Ujian SSE UM-PTKIN tercantum pada masingmasing Kartu Peserta Ujian dan dilaksanakan pada PTKIN/ PTN Titik Lokasi Ujian yang dipilih oleh Peserta dengan ketentuan yang telah ditetapkan.

## D. Alur Registrasi dan Pendaftaran Peserta

1. Pendaftaran dilakukan pada laman https://um.ptkin. ac.id dengan alur sebagai berikut:

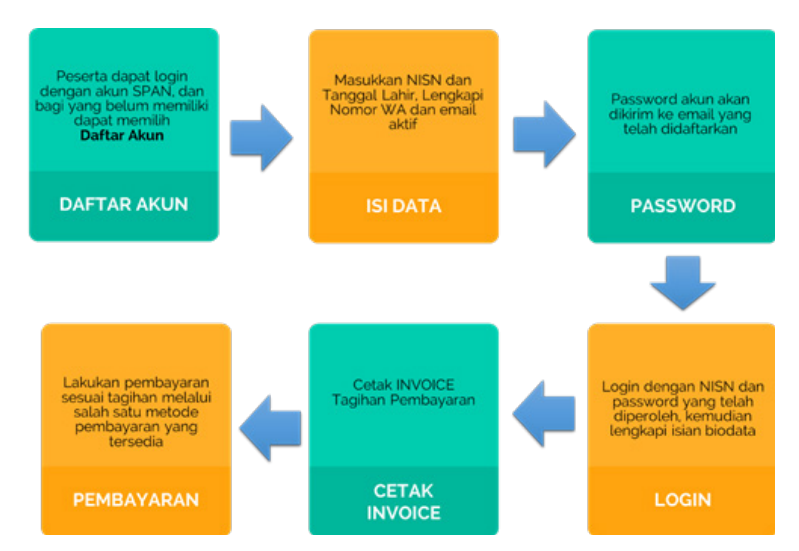

 Pemilihan Program Studi, Pemilihan Titik Lokasi Ujian, Cetak Kartu Ujian, Ujicoba, dan Ujian SSE UM-PTKIN dilakukan pada laman https://um.ptkin.ac.id dengan alur sebagai berikut:

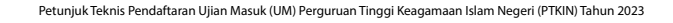

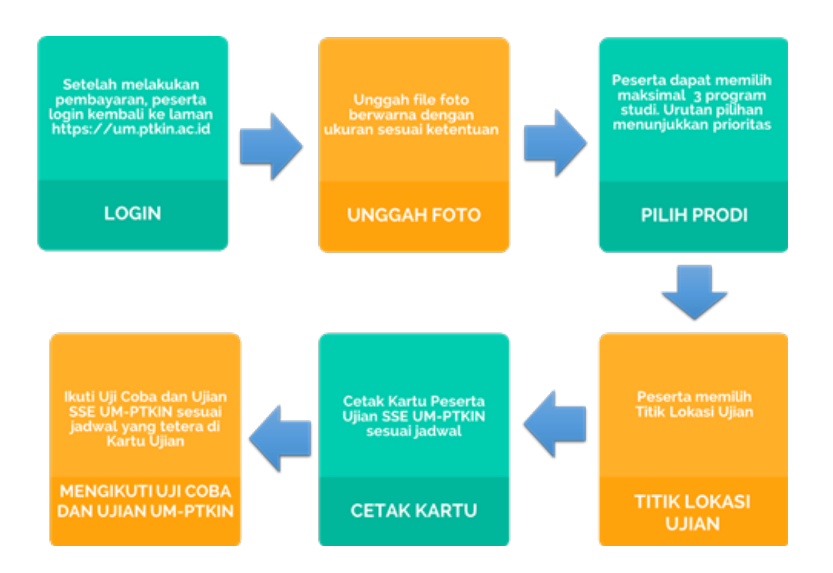

## E. Tata Cara Registrasi/Pendaftaran Akun Peserta

1. Kunjungi laman https://um.ptkin.ac.id/

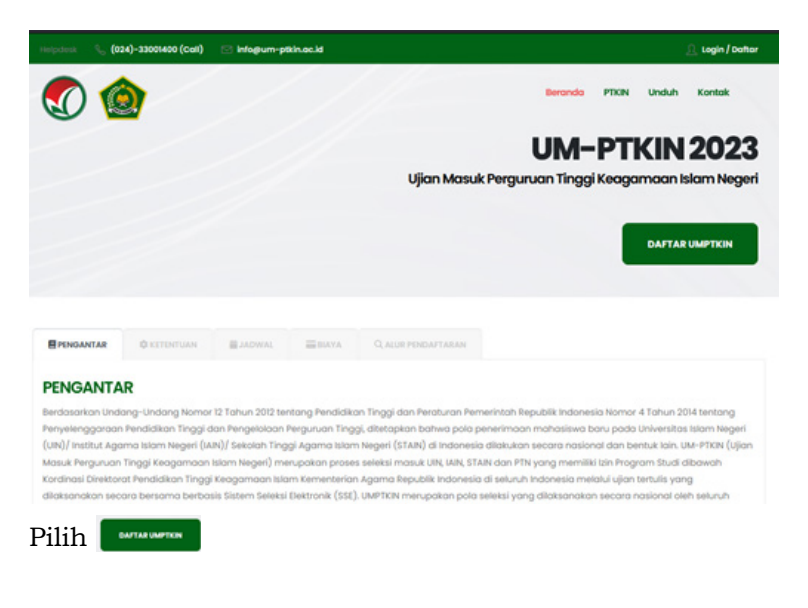

Petunjuk Teknis Pendaftaran UM-PTKIN Tahun 2023 Bagi Siswa

- 2. Daftar / Registrasi NISN
  - a. Pilih Daftar

Bagi Calon Pendaftar wajib memiliki NISN. Bagi yang telah memiliki akun SPAN-PTKIN 2023 dapat langsung login untuk memulai pendaftaran. Bagi yang belum memiliki akun dapat memilih ikon Daftar.

Silahkan memasukkan NISN, Tanggal Lahir, Nomor WhatsApp, dan email aktif (password akan dikirimkan ke email ini).

0

tikon

| Bagi peserta<br>atau U                                                                                                  | yang belum n<br>M-PTKIN, Klik t                      | <b>A-PTKI</b><br>nemiliki Aku<br>ombol dafta          | N<br>n SPAN-PTKIN<br>ar NISN                         |                                          |                                       |
|----------------------------------------------------------------------------------------------------|------------------------------------------------------|-------------------------------------------------------|------------------------------------------------------|------------------------------------------|---------------------------------------|
| <b>21</b><br>Hari                                                                                                    | 00<br>Jam                                            | <b>24</b>                                             | <b>34</b>                                            |                                          |                                       |
|                                                                                                    | DAH                                                  | *                                                     |                                                      |                                          |                                       |
|                                                                                                    | DAFTAR                                               |                                                       |                                                      |                                          |                                       |
|                                                                                                    |                                                      |                                                       |                                                      |                                          |                                       |
| Registrasi NISN<br>Data yang anda mas<br>ketidaksesuakan atau                                                           | l<br>ukan diatas aka<br>data yang anda               | n divalidasi leb<br>berikan tidak t                   | ih lanjut dan jika<br>ienar maka aka                 | dikemudi<br>n di diskuli                 | ian hari ditemu<br>fikasi,            |
| Registrasi NISN<br>Data yang anda mas<br>ketidakassuakan atau                                                           | l<br>ukian diatas aka<br>data yang anda<br>Silakan N | n divalidasi leb<br>berikan tidak b<br>Aasukkan Nis   | ih lanjut dan jika<br>kenar maka aka<br>N dan Tangga | dikernudi<br>n di diskuli<br>al Lohir Ar | ian hari ditermul<br>fikasi,<br>nda,  |
| Registrasi NISN<br>Data yang anda mas<br>kelidakesukian atau<br>NISN                                                    | l<br>ukkan diatas aka<br>data yang anda<br>Silakan X | n divalidasi keb<br>berikan tidak t<br>Aasukkan Nis   | ihlanjut dan jika<br>kenar maka aka<br>N dan Tangga  | dkernudi<br>In di diskuli<br>In Lohir Ar | ian hari alternu<br>fikasi.<br>nda.   |
| Registrasi NISN<br>Data yang anda mas<br>kelidakesualan atau<br>NISN                                                    | ukian diatas aka<br>data yang anda<br>Silakan N      | n divalidasi keb<br>berikan tidak ti<br>Aasukkan Niti | ih lanjut dan jika<br>enar maka aka<br>N dan Tanggo  | dkemudi<br>ndi diskuli<br>al Lohir Ar    | ian hari ditemul<br>Birasi.<br>India. |
| Registrasi NISN<br>Data yang anda mas<br>kelidaksesukian atau<br>NISN :<br>Tanggal lahir<br>Namo                        | l<br>ukkan diatas oka<br>data yang anda<br>Silakan A | n divalidasi lab<br>berikan tidak t<br>Aasuukkon Nis  | ih lanjut dan jika<br>enar maka dika<br>N dan Tangga | dkemudi<br>In di diskuli<br>In Lohir Ar  | ion hari ditemu<br>likasi<br>nda      |
| Registrasi NISN<br>Data yang anda mas<br>ketidakesukian atau<br>NISN<br>Tanggal kahir<br>Nama<br>Na. Telp/HP            | ukkan diatas sika<br>data yang anda<br>Silakan N     | n divalidasi keb<br>barikan tidak b<br>Aasukkan Nis   | ih lanjut dan jika<br>enar maka aka<br>N dan Tangga  | dkemudi<br>n di diskul<br>al Lohir Ar    | ian hari alternu<br>fikasi,<br>nda.   |
| Registrasi NISN<br>Data yang anda mas<br>ketidaksesukian atau<br>NISN<br>Tanggal lahir<br>Nama<br>No. Telp/HP<br>E-mail | l<br>ukkan diatas aka<br>data yang anda<br>Silatun X | n divalidasi keb<br>berikan tidak t<br>Aasukkan NIS   | ih lanjut dan jika<br>enar maka dika                 | dkemudi<br>ndi diskuli<br>al Lohir Ar    | ion hari alternu<br>tikasi.<br>Inda.  |

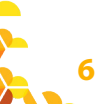

SIMPAN

b. Masukan NISN, Tanggal Lahir, Nomor Whatsapp, Email Aktif.

Catatan: Tanggal Lahir harus sesuai dengan yang terdaftar di DAPODIK/EMIS. Silahkan ke Operator sekolah atau dapat melihat di laman https://nisn. data.kemdikbud.go.id/

| Data yang ando masukkan diata                                                         | s akan divaktasi lebih lanjut dan jika dikemudian hari ditemukan ketidaksesuaian atau data yang anda berikan tidak                                                                                                    |
|---------------------------------------------------------------------------------------|----------------------------------------------------------------------------------------------------|
| xenar maka akan di diskulfikasi,                                                      |                                                                                                    |
| ×                                                                                     |                                                                                                    |
| Data Tidak Ditemuka                                                                   | n                                                                                                    |
| NISN Ando tidak terdaftar a<br>EMIS/Dapodik Sekolah untu<br>https://vervalpd.data.kem | ší Pusdatin Kemdikbudristek. Untuk mengatasi masalah ini, silahkan berkomunikasi dengan Operator<br>ik memastikan NESA Anda berar dan tercatat baik di Dapodik maugun di<br>Skbud go kt/ atau melakukan verval secara mandiri di alamat https://nisn.data.kemdikbud.go.id |
|                                                                                       | Silakan Masukkan NISN dan Tanggal Lahir Anda.                                                                                                    |
| eSN                                                                                   | 3053444401                                                                                                    |
| anggal lahir                                                                          | 10 Mei 2005                                                                                                    |
| ama                                                                                   |                                                                                                    |
| io. Telp/HP                                                                           | 10                                                                                                    |
| -mail                                                                                 |                                                                                                    |
|                                                                                       | Username dan passward anda akan dikirimkan via e-mail. Pastikan alamat e-mail yang<br>anda masukkan adalah alamat e-mail yang valid dan aktif.                                                                                                    |
|                                                                                       | SIMPAN                                                                                                    |
|                                                                                       |                                                                                                    |

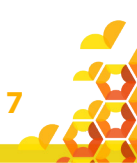

Contoh tampilan NISN dengan Tanggal Lahir tidak sesuai

| ketidaksesualan atau data yang anda berikan tidak benar maka akan di diskulfikasi. |                                                                                                  |                                                        |
|------------------------------------------------------------------------------------|--------------------------------------------------------------------------------------------------|--------------------------------------------------------|
| Sil                                                                                | akan Masukkan NISN dan Tanggal Lahir Ande                                                        | 3.                                                     |
| NISN                                                                               |                                                                                                  |                                                        |
| Tanggal lahir                                                                      |                                                                                                  |                                                        |
| Nama                                                                               |                                                                                                  |                                                        |
| No. Telp/HP                                                                        |                                                                                                  | 0                                                      |
| E-mail                                                                             |                                                                                                  |                                                        |
|                                                                                    | Username dan password anda akan diki<br>alamat e-mail yang anda masukkan ada<br>valid dan aktif. | rimkan via e-mail. Pastikar<br>alah alamat e-mail yang |
|                                                                                    | SIMPAN                                                                                           |                                                        |
|                                                                                    |                                                                                                  | ×Tutup                                                 |

- c. Silahkan cek email Anda untuk mengetahui password, cek pada kotak masuk/spam/kotak promosi, jika tidak ditemukan calon peserta dapat menghubungi helpdesk UM-PTKIN melalui Chat Whatsapp dengan menyampaikan text dalam format NISN#Nama#Keluhan anda.
- 3. Password, Buka email dari UM-PTKIN.

| = 附 Gma      | Q. Telusuri email   |                                           | 荘 ⑦             |       |  |
|--------------|---------------------|-------------------------------------------|-----------------|-------|--|
| + Tulis      | 0 · C i             |                                           | 1-50 dari 994 C |       |  |
|              | Utama               | Sosial (18 bar) Promosi (1800)<br>Twitter |                 | 1     |  |
| * Berbintang | 🗌 🚖 Info UM-PTKIN 2 | Pendaftaran UM-PTKIN 2022 - Kepada Yth I  | Terima kasih    | 16.03 |  |

#### NISN

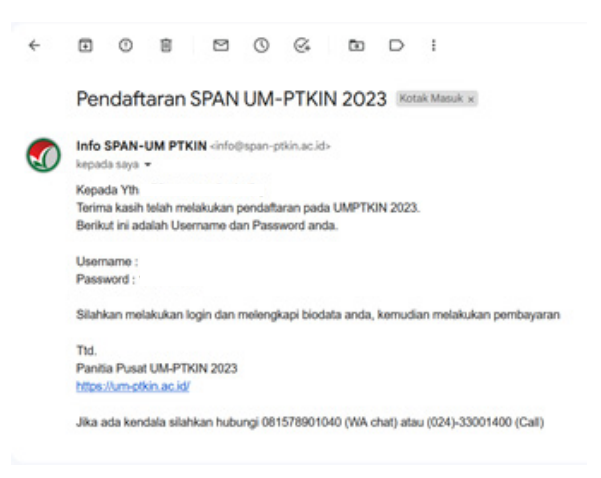

## F. Tata Cara Login Siswa

1. Kunjungi kembali laman https://um.ptkin.ac.id/

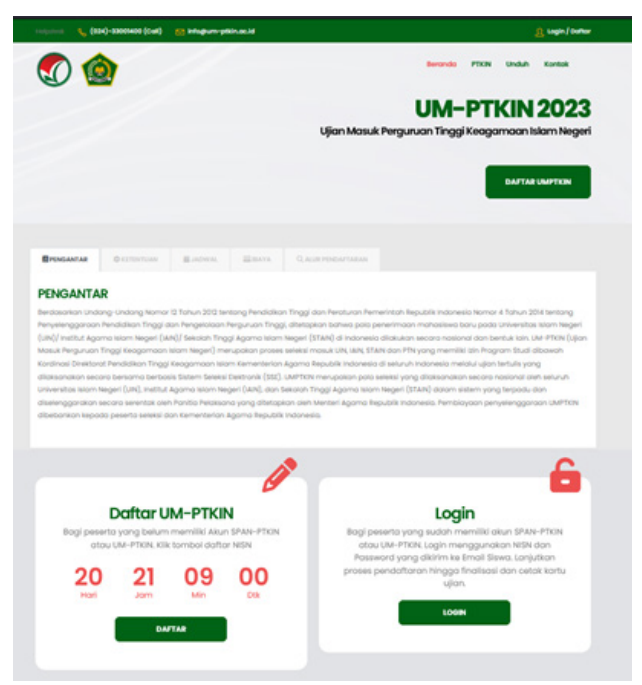

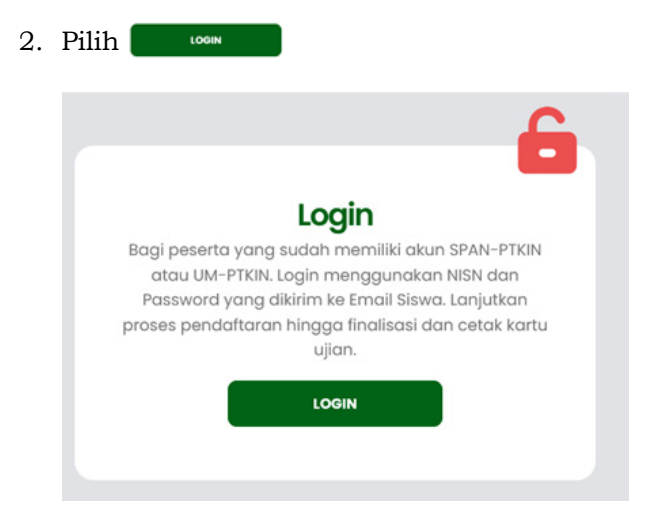

3. Isikan NISN dan Password yang diperoleh dari email.

|                 | Login |   |   |
|-----------------|-------|---|---|
|                 |       |   | G |
| 🙎 Username/NISN |       |   |   |
| Password        |       |   |   |
|                 | LOGIN |   |   |
|                 |       |   |   |
| uudian nilih    | LOGIN | 1 |   |

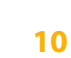

| <b>()</b>                      |               | /     |                | W. C. C.              |
|--------------------------------|---------------|-------|----------------|-----------------------|
|                                |               | Regis | trasi          |                       |
|                                |               |       |                | 2                     |
|                                | Biodata       |       | Pend           | lidikan SMA Sederajat |
| No. KTP/NIK                    |               |       | No. NISN       |                       |
| (Horap Gunakan<br>NIK Pribadi) |               |       | NO. NPSN       |                       |
| Nama                           |               |       | Nama Sekolah   |                       |
| Jenis Kelamin                  | Perempuan     |       | Status Sekolah | NEOR                  |
| Tempat lohir                   | Sukadana Baru |       | Propinsi       | Prov. Lampung         |

Formulir Pendaftaran bagi peserta dengan NISN

 a. Pengisian Biodata

|                                               | Biodata            |   |
|-----------------------------------------------|--------------------|---|
| No. KTP/NIK<br>(Harap Gunakan<br>NIK Pribadi) |                    |   |
| Nama                                          |                    |   |
| Jenis Kelamin                                 | Perempuan          |   |
| Tempat lahir                                  |                    |   |
| Tanggal lahir                                 |                    |   |
| Agama                                         | Silahkan dipilih   |   |
| No. Telp/HP                                   |                    | 0 |
| E-mail                                        |                    |   |
| Propinsi                                      | Prov. Lampung      |   |
| Kota                                          | Kab. Lampung Timur |   |
| Alamat                                        | 1                  |   |
| Nama ayah                                     | 1                  |   |
| Nama ibu                                      |                    |   |
| Gaji Ortu/Wali                                | Silahkan dipilih   |   |
| Berkebutuhan<br>Khusus                        | Tidak              |   |

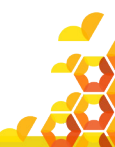

## b. Peserta Berkebutuhan Khusus

| Berkebutuhan | Tidak                                 |  |
|--------------|---------------------------------------|--|
| KIIUSUS      | Tidak                                 |  |
|              | Tuna Netra / Buta                     |  |
|              | Tuna Rungu / Tuli                     |  |
|              | Tuna Wicara / Bisu                    |  |
|              | Tuna Daksa / Lumpuh                   |  |
|              | Tuna Grahita / Keterbelakangan Mental |  |

Bagi berkebutuhan khusus wajib mengisi kolom Berkebutuhan Khusus.

Data ini digunakan agar memudahkan panitia dalam mengelola peserta berkebutuhan khusus.

c. Pendidikan SMA sederajat.

Data Pendidikan pada sistem pendaftaran UM-PTKIN akan muncul sesuai dengan sumber pada Dapodik dan EMIS, jika ada kesalahan silahkan ke operator sekolah untuk melakukan perbaikan data.

Catatan :

12

Pengisian No.Ijazah/SKL hanya untuk peserta yang lulus tahun 2021 dan 2022.

Pengisian No.Ijazah/SKL dapat dikosongkan untuk peserta yang lulus tahun 2023.

| Pene           | didikan SMA Sederajat             |
|----------------|-----------------------------------|
|                |                                   |
| NQ. NISN       |                                   |
| NO. NPSN       | 10816299                          |
| Nama Sekelah   |                                   |
| Status Sekolah | NEGERI                            |
| Propinsi       |                                   |
| Kota           |                                   |
| Kecamatan      |                                   |
| Jonis Sokolah  | ма                                |
| Akreditasi     | A                                 |
| Alamat         | Jalan Kampus No. 38 B             |
| Periode Lulus  | 20222                             |
| No. Ijazah/SKL | Jika belum ada, boleh dikosongkan |
| hundran        |                                   |

## d. Pendidikan Pesantren

| endidikan Pesantren     |                              |
|-------------------------|------------------------------|
| O Pernah 🖲 Tidak Pernah |                              |
|                         |                              |
| 1 Tahun                 |                              |
|                         | Pernah® Tildak Pernah Itahun |

Bagian ini diisi jika peserta memiliki/pernah di pesantren, jika tidak maka dapat dikosongkan.

e. Cek Biodata Kembali

|                                       |                                                 | Pendidikan SMA Sederajat                       |
|---------------------------------------|-------------------------------------------------|------------------------------------------------|
|                                       | Biodata                                         | No. NISN<br>Kota                               |
| Nama<br>Jenis Kelamin<br>TTL<br>Agama |                                                 | Nama sekolah<br>No. ijazeh/SKI.<br>Tahun lulus |
| No. KTP<br>No. Telp/HP<br>Kota        | Kab. Lompung Timur                              | Pendidikan Pesantren                           |
| Alamat<br>Nama ayah<br>Nama ibu       | Metro<br>metro<br>metro                         | Pendidikan Tidak<br>Pesantren ?                |
| Gaji Ortu/Wali<br>Berkebutuhan        | Rp.9.000.001 - Rp.10.000.000 per bulan<br>Tidak | EDIT PROFIL                                    |

Cek Kembali Biodata, jika ada ketidaksesuaian data silahkan pilih Edit Profil untuk memperbaiki data kembali.

Jika Data sudah sesuai maka peserta dapat melakukan proses pembayaran dengan klik

f. Pembayaran.

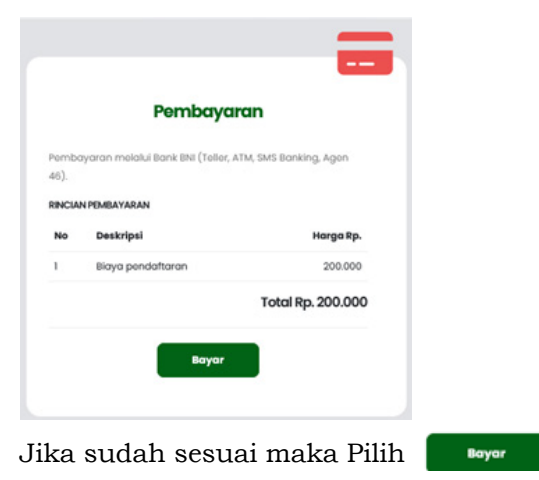

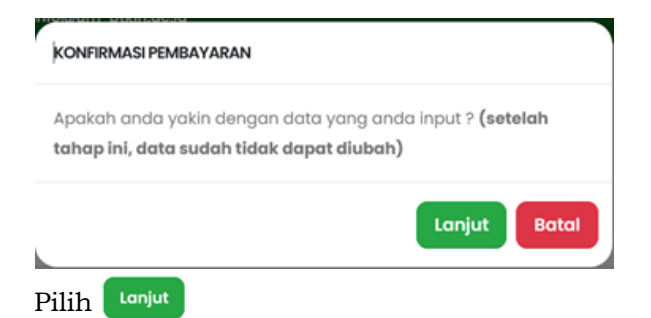

## Selanjutnya akan muncul INVOICE

| Invoice                                                                                                    |   |
|----------------------------------------------------------------------------------------------------|---|
|                                                                                                    |   |
|                                                                                                    |   |
|                                                                                                    | F |
|                                                                                                    |   |
| UM-PTKIN 2023                                                                                                    |   |
| Jodevil pembayaran UM PTCN 2023 paling Jombat tanggar 15 Mul 2023 I 16:00 WB.<br>Kamudian login kembali untuk memilih program studi, kelompok dan PTCN tandakat hingga ostak kartu ujian. |   |
| Informasi Akun Anda                                                                                                    |   |
| 32 NEN 0055470554                                                                                                    |   |
| ✓ No. VA / Kode Boyor 88674xxxxxxxxxxxx                                                                                                    |   |
| L Nomo NAMA PESEPTA                                                                                                    |   |
| L No. Telpon                                                                                                    |   |
| Catat dan simpan No. VA / Kode Bayar untuk proses selanjutnya.                                                                                                    |   |
| Nominal yang harus dibayar Rp.200.000                                                                                                    |   |
|                                                                                                    |   |

Peserta dapat mencetak dengan klik @cetak Involce . Selanjutnya lakukan pembayaran melalui ATM Bank Mandiri, Cabang Bank Mandiri, LIVIN/Mandiri Online (VIA WEB/APPS), atau melalui teller Bank lain di seluruh Indonesia, dan ATM Bank lain. Tata cara pembayaran tercantum pada lembar INVOICE.

## g. Tata cara Pembayaran INVOICE Melalui ATM Bank Mandiri.

#### ATM Bank Mandiri

- 1. Pilih menu BAYAR/BELI, kemudian pilih PENDIDIKAN
- 2. Masukkan kode biller :88574 (Ujian Masuk PTKIN)
- 4. Tekan tombol BENAR
- Layar menampilkan info Pembayaran NO VA, NAMA, No HP, Nama Ujian, URL kemudian tekan "" jika telah sesuai lalu tekan BENAR untuk melakukan pembayaran

6. Secara otomatis resi ATM akan tercetak dan agar disimpan sebagai bukti pembayaran yang sah.

## h. Tata cara Pembayaran INVOICE Melalui Cabang BANK Mandiri.

#### Cabang Bank Mandiri

- Datang ke Kantor Cabang Bank Mandiri terdekat, informasikan ke petugas Bank Mandiri bahwa akan melakukan pembayaran Virtual Account – UJIAN MASUK PTKIN (88574)
- 2. Pembayar mengisi Aplikasi Setoran/Transfer/Kliring/Inkaso dengan lengkap sbb:
- Nama Penerima: Nama Peserta
- Nominal : Rp. 200.000
- 3. Pembayaran dapat menggunakan Uang Tunal,Debet Rekening atau Cek Mandiri
- 4. Menyerahkan slip dan menginformasikan kepada Teller untuk pembayaran Mandiri Virtual Account UJIAN MASUK PTKIN dengan kode 88574
- 5. Teller akan mengkonfirmasikan NO VA, NAMA, No HP, Nama Ujian, URL
- 6. Sebagai Bukti pembayaran, Pembayar menerima slip atau advis yang telah di validasi

#### i. Tata cara Pembayaran INVOICE Melalui LIVIN.

#### Livin by Mandiri.

- 1. Sudah terdaftar sebagai user Livin by Mandiri.
- 2. Akses ke aplikasi Livin by Mandiri. melalui smartphone.
- 3. Pilih menu BAYAR kemudian di cari penyedia jasa ketik 88574 atau Ujian Masuk PTKIN
- 4. Masukkan NO VA (88574xxxxxx)
- 5. Kemudian kiik LANJUTKAN, pada layar NO VA, NAMA, No HP, Nama Ujian, URL , jika sesuai Klik Lanjut Bayar
- 6. Masukkan PIN Mandiri Livin.
- 7. Hasil transaksi dapat disimpan dan dicetak sebagai bukti pembayaran yang sah.

## j. Tata cara Pembayaran INVOICE Melalui Transfer Bank Non-Mandiri.

#### Transfer Bank Non-Mandiri

- 1. Pembayar Transfer dari Bank Non Mandiri (Internet/Mobile Banking, Kantor Cabang maupun sarana Cek/BG Bank tersebut )
- 2. Melakukan Transfer dengan informasi di slip Setoran Kliring/RTGS atau Internet/Mobile Banking Bank Lain sbb :
- Bank Tujuan : Bank Mandiri
- No. Rekening : (88574xxxxxxxxxx)
- Nama Tujuan :: Nama Peserta
- 3. Sebagai Bukti pembayaran, Pembayar menerima slip atau advis yang telah di validasi

# k. Tata cara Pembayaran INVOICE Melalui ATM Bank Lain.

#### ATM Bank Lain

- 1. Masukkan kartu ke mesin ATM
- 2. Pilih Transaksi Lainnya
- 3. Pilih menu Transfer
- 4. Pilih Transfer ke Bank Lain
- 5. Masukkan kode Bank Mandiri (008) dan 16 Digit No. VA / Kode Bayar (88574xxxxxxxxxx)
- 6. Masukkan nominal transfer Rp.200.000. Nominal yang berbeda tidak dapat diproses
- 7. Konfirmasi rincian Anda akan tampil di layar, cek dan tekan **Ya** untuk melanjutkan
- 8. Transaksi selesai
- 9. Simpan Struk Pembayaran

## G. Tata cara Pemilihan Program Studi

Pemilihan Program Studi dan Perguruan Tinggi dapat dilakukan jika peserta telah melakukan pembayaran/ Pelunasan Invoice. Langkah-langkah pemilihan prodi adalah sebagai berikut:

 a) Kunjungi kembali laman UM-PTKIN di https://um.ptkin. ac.id/

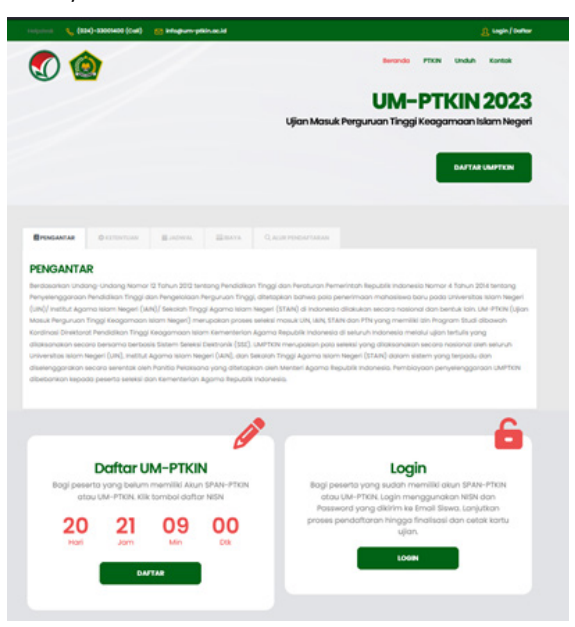

setelah muncul laman di atas, langkah selanjutnya pilih

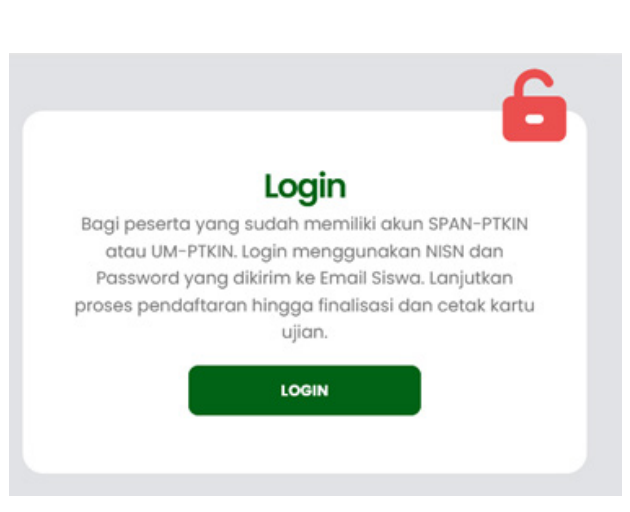

setelah muncul tampilan di atas, langkah selanjutnya pilih

b) Input NISN dan Pasword.

LOGIN

|                | Login |   |
|----------------|-------|---|
|                |       | 6 |
| LUsername/NISN |       |   |
| Password       |       |   |
|                |       |   |
|                | LOGIN |   |

Username/NISN dan Password yang diperoleh setelah

## pendaftran Biodata. Pilih

c) Mengunggah/Upload Foto terbaru
 Peserta mengunggah/upload pasfoto dengan background
 warna biru/merah, Demensi ukuran 3x4, size minimal
 1Mb. Peserta dilarang menggunakan foto selfie, selfie,
 wefie, action, atau berpose tidak sopan (tidak resmi).

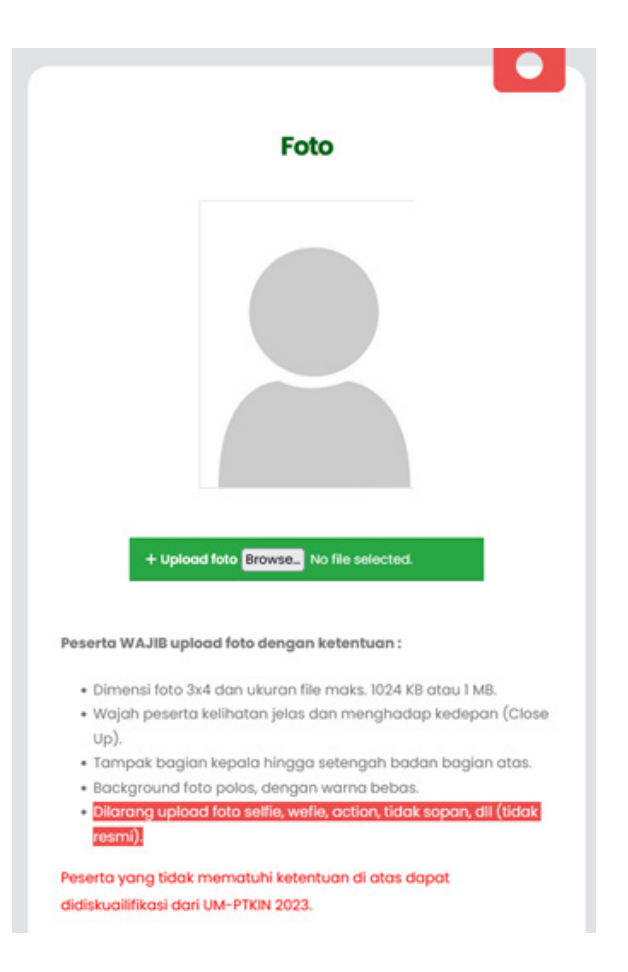

| Pilih               | Uploa         | ad Foto                            | O + uplo           | oad foto Browse No file se | elected. |                       |
|---------------------|---------------|------------------------------------|--------------------|----------------------------|----------|-----------------------|
| er 🔹 Local Disk (D: | ) * photo lud |                                    |                    |                            | - 2.2    | • 49 Deproh photo lad |
| Name<br>Marit.jpg   |               | Oute modified<br>1/22/2015 1:16 PM | Type<br>JPEG Image | See 38 KB                  |          |                       |
|                     |               |                                    |                    |                            |          |                       |
|                     |               |                                    |                    |                            |          |                       |
|                     |               |                                    |                    |                            |          |                       |
|                     |               |                                    |                    |                            |          |                       |
|                     |               |                                    |                    |                            |          |                       |
|                     |               |                                    |                    |                            |          |                       |
|                     |               |                                    |                    |                            |          |                       |
|                     |               |                                    |                    |                            |          |                       |
|                     |               |                                    |                    |                            |          |                       |
| ame haris,pg        |               |                                    |                    |                            |          | Open     Cancel       |

## Cari foto -> Pilih file foto -> Klik Open

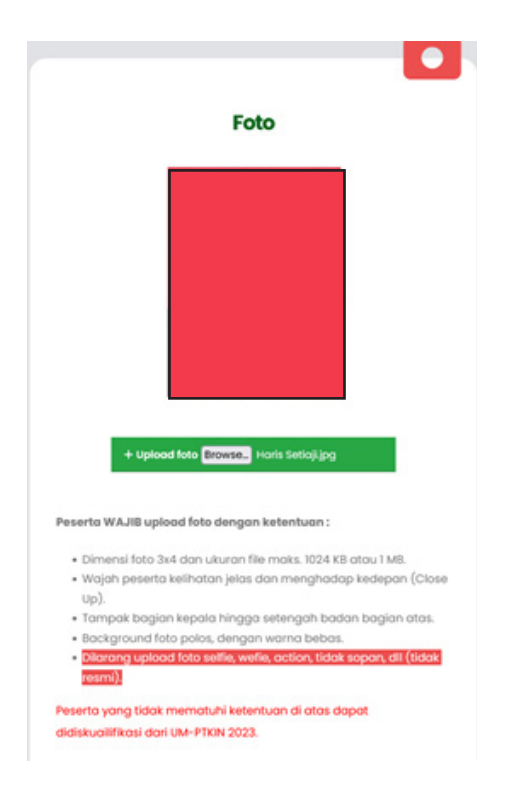

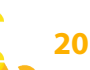

d) Upload Scan Ijazah/SKL/KTP/Kartu siswa

Peserta melakukan Unggah/Upload Scan Ijazah bagi Lulusan tahun 2021 dan 2022, bagi lulusan 2023 menyiapkan scan dari salah satu SKL/Pengumuman lulus/KTP/Kartu Siswa dengan format file gambar (jpg/ jpeg).

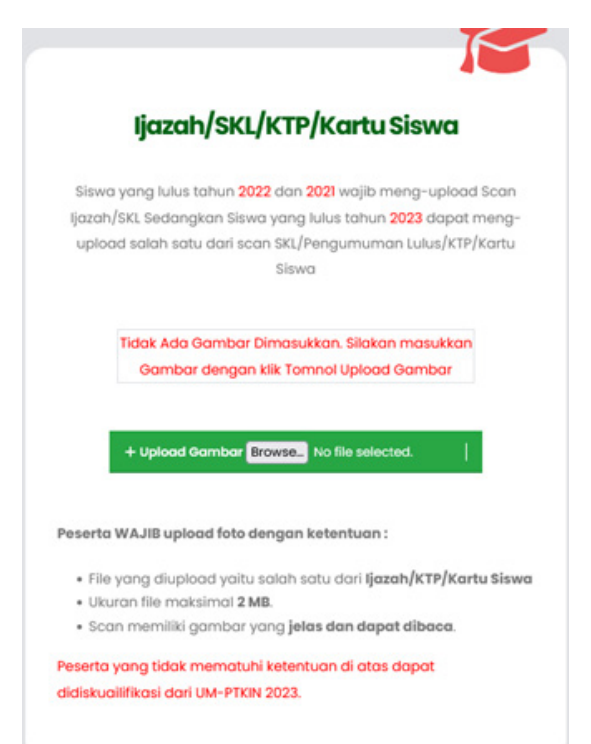

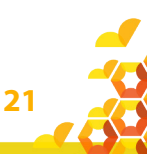

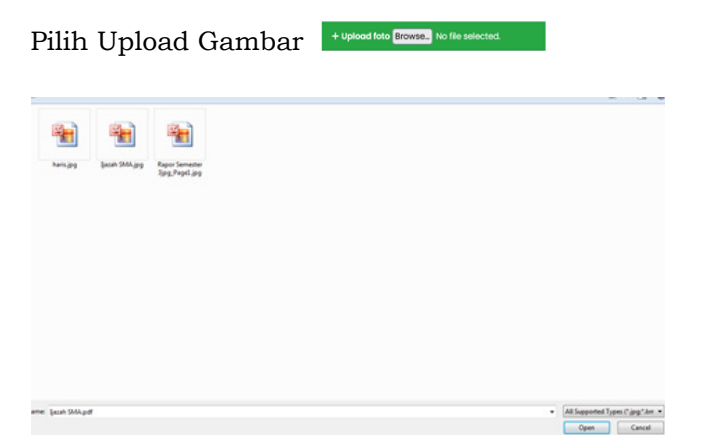

Pilih File Scan Ijazah/SKL bagi lulusan tahun 2021,2022 dan File Scan SKL/Pengumuman Lulus/KTP/Kartu Siswa bagi lulusan 2023. pilih file -> klik Open.

| in siswa yang iu<br>Jari scan SKL/Pe<br>Siswa                      | ngumuman Lu                                                                                                    | dapat meng-<br>ilus/KTP/Kartu                                                                                                    |
|--------------------------------------------------------------------|----------------------------------------------------------------------------------------------------|----------------------------------------------------------------------------------------------------|
| Siswa                                                              |                                                                                                    |                                                                                                    |
|                                                                    |                                                                                                    |                                                                                                    |
|                                                                    | CAN KEBUCAYAAN<br>NESIA                                                                                                    | 1                                                                                                    |
| I J A Z A<br>SEKOLAH MENENG<br>PROGRAM 3                           | H<br>AH KEJURUAN<br>TANUN                                                                                                    |                                                                                                    |
| TANUN PELAJARA<br>rogram Studi Keahlian ;                          | N 2019/2020                                                                                                    | 12                                                                                                    |
| nda targan di tawah ini, Kapala                                    |                                                                                                    |                                                                                                    |
| un Solutel National -                                              |                                                                                                    | 12                                                                                                    |
|                                                                    | menerangkan bahas                                                                                                    |                                                                                                    |
| rterggelieter                                                      |                                                                                                    | 8.                                                                                                    |
| A Store National                                                   |                                                                                                    | C                                                                                                    |
| LULUS                                                              |                                                                                                    |                                                                                                    |
| nenengah kejuruan pada tanggal<br>Ia sesuai dengan peraturan peruh | 2 Mei 2020, seletañ memeruñ<br>derg-untergen.                                                                                                    | 12                                                                                                    |
| -                                                                  | ata Selucian,                                                                                                    | 1                                                                                                    |
| Sec. 1 an                                                          |                                                                                                    | 88                                                                                                    |
| annen l                                                            |                                                                                                    | 1.4.1.4                                                                                                    |
|                                                                    | MENTERIN PERSONN<br>BURGEL NO<br>SECURITY IN<br>SECURITY IN<br>PROCEEDING<br>INFORMATION<br>INFORMATIONI<br>INFORMATIONI<br>INFORMATIONI<br>I | NENTENDENCE CONTROL CONTROL CO |

- e) Periksa kembali data yang sudah di unggah/Upload. Kemudian Pilih Lanjut
- f) Pilih Program Studi dan Titik Lokasi Ujian

|                                                                              | -                                                                                               |          |                       |   |
|------------------------------------------------------------------------------|-------------------------------------------------------------------------------------------------|----------|-----------------------|---|
|                                                                              | Pilihan Pro                                                                                     | gram Stu | di                    |   |
|                                                                              | 0                                                                                               |          |                       |   |
| Foto                                                                         | Peserta                                                                                         |          |                       | - |
|                                                                              |                                                                                                 |          | Program Studi (Prodi) |   |
|                                                                              |                                                                                                 | Plihon 1 |                       |   |
|                                                                              |                                                                                                 | PTON     | Storkon dipilih       |   |
| _                                                                            |                                                                                                 |          | Shahkan dipith        |   |
|                                                                              | ar roto                                                                                         | Planon 2 | Storkon diplin        |   |
|                                                                              |                                                                                                 | 210      | Station dpith         |   |
|                                                                              | -                                                                                               | allow 1  |                       |   |
| ,                                                                            | Program Studi (                                                                                 | Prodi)   | 4                     |   |
| Filihan 1                                                                    | Program Studi (                                                                                 | Prodi)   | 4                     |   |
| Pilihan 1<br>Ptkin                                                           | Program Studi (<br>Silahkan dipilih                                                             | Prodi)   |                       |   |
| Pilihan 1<br>PTKIN<br>Prodi                                                  | Program Studi (<br>Silahkan dipilih<br>Silahkan dipilih                                         | Prodi)   |                       |   |
| Pilihan 1<br>PTKIN<br>Prodi<br>Pilihan 2                                     | Program Studi (<br>Silahkan dipilih<br>Silahkan dipilih                                         | Prodi)   |                       |   |
| Pilihan 1<br>PTKIN<br>Prodi<br>Pilihan 2<br>PTKIN                            | Program Studi (<br>Silahkan dipilih<br>Silahkan dipilih                                         | Prodi)   |                       |   |
| Pilihan 1<br>PTKIN<br>Prodi<br>Pilihan 2<br>PTKIN<br>Prodi                   | Program Studi (<br>Silahkan dipilih<br>Silahkan dipilih<br>Silahkan dipilih                     | Prodi)   |                       |   |
| Pilihan 1<br>PTKIN<br>Prodi<br>PIKIN<br>Prodi<br>PTKIN<br>Prodi<br>PIlihan 3 | Program Studi (<br>Silahkan dipilih<br>Silahkan dipilih<br>Silahkan dipilih<br>Silahkan dipilih | Prodi)   |                       |   |
| Pilihan 1<br>PTKIN<br>Prodi<br>Pilihan 2<br>PTKIN<br>Prodi<br>PIKIN<br>Proti | Program Studi (<br>Silahkan dipilih<br>Silahkan dipilih<br>Silahkan dipilih<br>Silahkan dipilih | Prodi)   |                       |   |

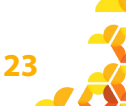

Peserta dapat memilih minimal 1(satu) pilihan Program Studi dan maksimal 3(tiga) pilihan Program Studi dari 59 Perguruan Tinggi yang tersedia.

g) Pilih PTKIN Titik Lokasi Ujian

| РТК                   | IN Titik Lokasi Ujian                          |
|-----------------------|------------------------------------------------|
|                       |                                                |
| Ujian dilaksankan sec | ara Luring pada PTKIN yang menjadi Titik Lokas |
| Ujian yang anda pilih |                                                |
|                       |                                                |

PTKIN Titik Lokasi Ujian dapat dipilih sesuai pilihan Program Studi dengan ketentuan sebagai berikut:

- Peserta yang hanya memilih 1(satu) pilihan Program Studi maka dapat memilih titik lokasi ujian pada 59 Perguruan Tinggi yang tersedia.
- Peserta yang hanya memilih 2(dua) Pilihan Program Studi maka hanya dapat memilih titik lokasi ujian Perguruan Tinggi yang berada pada 1(satu) Provinsi dengan Perguruan Tinggi yang menjadi pilihan 1 atau 2.
- 3. Peserta dengan memilih 3(tiga) Pilihan Program Studi maka hanya dapat memilih titik lokasi ujian Perguruan Tinggi yang berada pada 1(satu) Provinsi dengan Perguruan Tinggi yang menjadi pilihan 1, 2 atau 3.

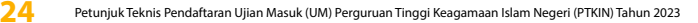

h) Jika sudah memilih program studi dan PTKIN titik lokasi ujian, silahkan cek kembali pilihan program studi anda.

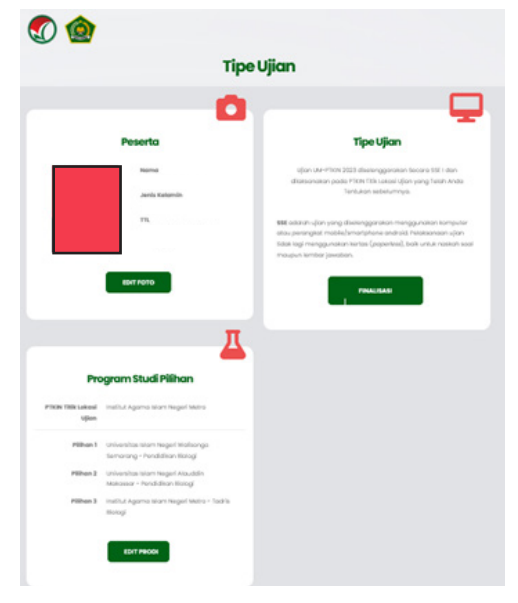

i) Finalisasi Pemilihan Program Studi

| PTC                         | ngram stuai Pilinan                                                 |
|-----------------------------|---------------------------------------------------------------------|
| PTKIN Titik Lokasi<br>Ujian | institut Agama islam Negeri Metro                                   |
| Piliban 1                   | Universitas Islam Negeri Walisongo<br>Semarang - Pendidikan Biologi |
| Pilihan 2                   | Universitas Islam Negeri Alaudaln<br>Makassar - Pendidikan Biologi  |
| Pilihan 3                   | institut Agama Islam Negeri Metra - Tadris<br>Biologi               |
|                             |                                                                     |

Catatan Penting : Sebelum melakukan Finalisasi harap cek kembali pilihan program studi yang anda pilih. Calon

Peserta tidak dapat melakukan perubahan Program Studi dan PTKIN Titik Lokasi Ujian jika sudah melakukan Finalisasi.

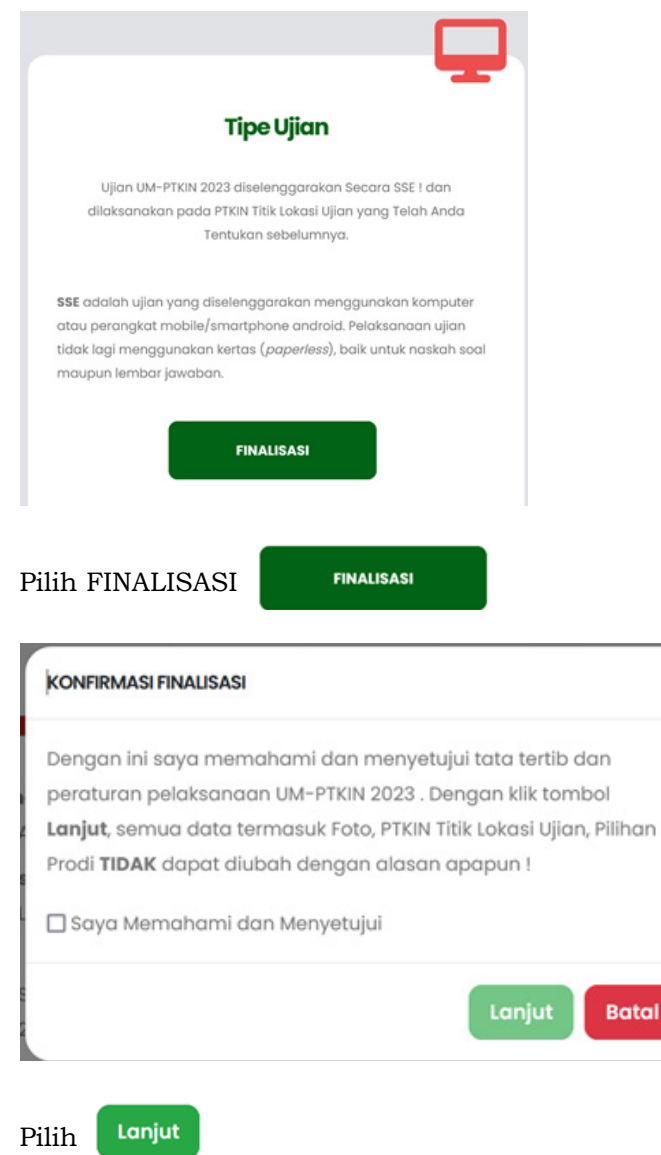

j) Pilih Lihat Kartu

|                                                                                                    |                                                                                                    | LHATKARTU                                                                                                    |                                                                |
|----------------------------------------------------------------------------------------------------|----------------------------------------------------------------------------------------------------|----------------------------------------------------------------------------------------------------|----------------------------------------------------------------|
|                                                                                                    |                                                                                                    | <b>1</b>                                                                                                    | 0                                                              |
|                                                                                                    | Biodata                                                                                                    | Foto Peserta                                                                                                    |                                                                |
| Noma                                                                                                    |                                                                                                    |                                                                                                    |                                                                |
| Jenis Kelamin                                                                                                    |                                                                                                    |                                                                                                    |                                                                |
| TTL                                                                                                    |                                                                                                    |                                                                                                    |                                                                |
| Agama                                                                                                    |                                                                                                    |                                                                                                    |                                                                |
| No. KTP                                                                                                    |                                                                                                    |                                                                                                    |                                                                |
| No. Telp/HP                                                                                                    |                                                                                                    |                                                                                                    |                                                                |
| Kota                                                                                                    |                                                                                                    |                                                                                                    |                                                                |
| Alamat                                                                                                    |                                                                                                    |                                                                                                    | Π                                                              |
| Nama ayah                                                                                                    | metro                                                                                                    |                                                                                                    |                                                                |
|                                                                                                    |                                                                                                    |                                                                                                    |                                                                |
| Nama Ibu                                                                                                    | metro                                                                                                    | Provide the state of the state of the state |                                                                |
| Nama ibu<br>Goji Ortu/Wali                                                                                                    | metro<br>Il                                                                                                  | Program Studi Piliha                                                                                                    | n                                                              |
| Nama ibu<br>Goji Ortu/Wali<br>Berkebutuhan                                                                                          | metro<br>II<br>Tidok                                                                                         | Program Studi Pilihau                                                                                                    | n <b>i</b><br>Metro                                            |
| Nama ibu<br>Goji Ortu/Wali<br>Berkebutuhan<br>Khusus                                                                                | metro<br>II<br>Tidak                                                                                         | Program Studi Pilihan PTKN TBR Lekeel institut Agama Islam Negeri Ujan                                                                                                    | n <b>j</b><br>Metro                                            |
| Nama Ibu<br>Goji Ortu/Wali<br>Berkebutuhan<br>Khusus<br><b>Pend</b>                                                                 | metro<br>11<br>Tidak<br>idikan SMA Sederajat                                                                 | Program Studi Pilihai<br>PTXN TBL Lakad visitibit Agama Islam Negeri<br>Ujan<br>Pilihan Linkevilas Islam Negeri NJ<br>Semanag - Pendulikan Isla                                                                                                    | n <br>Metro<br>Isongo<br>ogi                                   |
| Nama ibu<br>Goji Ortuj <sup>1</sup> Wali<br>Berkebutuhan<br>Khusus<br><b>Pend</b><br>No. NSN                                        | metro<br>II<br>Tidak<br>idiikan SMA Sederajat                                                                | Program Studi Pilihai<br>PTEN TIIk Lekaal vestbul Agana Islam Negeri<br>Uper<br>Pilihan1 Universitas Islam Negeri Ma<br>Pilihan1 Universitas Islam Negeri Ma<br>Pilihan2 Universitas Islam Negeri Ma                                                                                                    | n Metro<br>Isongo<br>ogl                                       |
| Nama ibu<br>Goji Ortuj <sup>1</sup> Wali<br>Berkebutuhan<br>Khusus<br><b>Pend</b><br>No. HISN<br>Keta                               | metro<br>II<br>Tidak<br>idikan SMA Sederajat<br>205344401<br>Kab. Lompung Timur                              | Program Studi Pilihai<br>Ptich Tilk Lekkal<br>Ujen<br>Pilihan Unkersitas Islam Negeri Ku<br>Pilihan Unkersitas Islam Negeri Ku<br>Pilihan Unkersitas Islam Negeri Ku<br>Matassar - fendidikan Bola                                                                                                    | n<br>Metro<br>Isongo<br>ogi<br>uddin<br>gl                     |
| Nama Ibu<br>Goji Ortuj Wali<br>Berkebutuhan<br>Khusus<br>Pend<br>No. NISN<br>Köbi<br>Nama sekolah                                   | metro<br>II<br>Tisas<br>idilikan SMA Sederajat<br>So5344488<br>Ko5.tompung Timur<br>Man Lawrung Takar        | Program Studi Pilihaa<br>Pten Hitk Jakana Islam Regef<br>Ujen<br>Pilihan Dikkenilas Islam Regef Ki<br>Pilihan Dikkenilas Islam Regef Ki<br>Pilihan Dikkenilas Islam Regef Ki<br>Pilihan Dikkenilas Islam Regef Ki<br>Pilihan Dikkenilas Islam Regef Ki<br>Pilihan Dikkenilas Islam Regef Ki<br>Pilihan Dikkenilas Islam Regef Ki                                                                                                    | nj<br>Metro<br>ogi<br>uddin<br>gi<br>Metro - Tadris            |
| Nama Ibu<br>Goji Ortuş <sup>1</sup> Wali<br>Berkebutuhan<br>Khusus<br>Pend<br>No. NISN<br>Köös<br>Nama sekolah<br>No. (jazoh/SK),   | metro<br>II<br>Tasa:<br>idikan SMA Sederajat<br>S05344407<br>Kab. tompung Timur<br>Mari Luarung Timur        | Program Studi Pilihar<br>Prov Titk Leksal<br>ujen<br>Pilihan Uskerstas Islam Negeri<br>Pilihan Uskerstas Islam Negeri Ka<br>Pilihan Uskerstas Islam Negeri Ad<br>Pilihan Uskerstas Islam Negeri Ad<br>Matassar - Pendidikan Bios<br>Pilihan Institut Agama Islam Negeri<br>Biologi                                                                                                    | nj<br>Metro<br>ogi<br>udolin<br>oji<br>Metro - Todris          |
| Nama Ibu<br>Gaji Ortu/Wali<br>Berkebutuhan<br>Khusus<br>Pend<br>No. NiSN<br>Kola<br>Nama sekolah<br>No. (jazah/Ski,<br>Teihan Julus | тито<br>11<br>Таак<br>Idlikan SMA Sederajat<br>S05344401<br>Каб. tampung Timur<br>Mari Luarung Timur<br>2022 | Program Studi Pilihaa<br>Pron title Lekel<br>Ujen<br>Pilihan<br>Pilihan<br>Pilihan<br>Pilihan<br>Pilihan<br>Pilihan<br>Pilihan<br>Pilihan<br>Pilihan<br>Pilihan<br>Pilihan<br>Pilihan                                                                                                    | n<br>Metro<br>lisongo<br>ogi<br>uddin<br>ogi<br>Metro - Tadris |
| Nama Ibu<br>Goji Ortu/Wali<br>Berkebutuhan<br>Khusus<br>Pend<br>No. NiSN<br>Kota<br>Nama sekolah<br>No. (jazah/SKi<br>Tahun Julus   | тието<br>11<br>Така:<br>1005344480<br>Каб. Ботрилд Ттиг<br>мал 1,4447046 Такая<br>20022                      | Program Studi Pilihad<br>Pron Hilb Agama Islam Negeri<br>Ujian Islam Salam Sagari Wa<br>Pilihan Uskersilas Islam Segeri Wa<br>Benang - Pendisikan Baa<br>Pilihan 2 Uskersilas Islam Segeri Ab<br>Milihan 2 Islam Hagama Islam Negeri<br>Baag                                                                                                    | Metro<br>Bongo<br>ogi<br>udstin<br>ogi<br>Metro - Tadris -     |

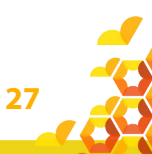

## k) Cetak Kartu Ujian

| UJIAN MASUK PEROURUAN TINOGI<br>Kangamaan islam noori (um-ptkin)<br>Kementerian agama republik indonesia<br>Kartu peserta ujian | U.R<br>KEAGA<br>KEMD                                                                                                    | AN MASUK PER<br>IMAAN ISLAM<br>VITERAN AGAMA<br>KARTU PESI | REULEULAN TINOGI<br>INIGERI (UM-PTKIN)<br>REPUBLIK INDONESIA<br>RITA ULIAN |  |
|----------------------------------------------------------------------------------------------------|----------------------------------------------------------------------------------------------------|------------------------------------------------------------|----------------------------------------------------------------------------|--|
|                                                                                                    |                                                                                                    | TAHAPAN SS                                                 | E UM-PTION                                                                 |  |
|                                                                                                    | Tanggal                                                                                                    | Jam (WIB)                                                  | Tahapan                                                                    |  |
| Sistem Seleksi Elektronik                                                                                                    | Minggu, 05<br>Juni 2022                                                                                                    | 14.00                                                      | Unduh dan Instal<br>Aplikasi 55E UM-PTKIN                                  |  |
| Nomor Ujian : 422-216-00012                                                                                                    | Selasa, 07                                                                                                    | 07:29 -<br>07:30                                           | Login SSE UMPTKIN                                                          |  |
| Tanggal Lahir : 2005-05-10<br>N a m a :                                                                                         | Juni 2022                                                                                                    | 07:30 -<br>09:30                                           | Simulasi Soal SSE IPA<br>dan TKD                                           |  |
| Jenis Kelamin:                                                                                                    | Jadwal Ujian                                                                                                    |                                                            |                                                                            |  |
| Telpon/NP :                                                                                                    | Selasa, 14                                                                                                    | 07:29 -<br>07:30                                           | Login SSE UMPTKIN                                                          |  |
| PTKIN Titik Lokosi : Institut Agama Islam Negeri<br>Ujian Metro<br>Korla Sali 1 Seel 1 - Pusser 1                               | Juni 2022                                                                                                    | 07:30 -<br>09:30                                           | Ujian SSE IPA dan TKD                                                      |  |
| Ne. Ujian dan Tanggal Lohir digunakan untuk login<br>ke aplikasi SSE                                                            | 09:30      Peserta wajib mengikuti tahapan-tahapan di atas      Program Studi pilihan peserta:      Pilihan 1 : Universitas Islam Negeri Walisongo     Semarang - Pendidikan Biologi      Pilihan 2: Universitas Islam Negeri Alaudáin Makassa     - Pendidikan Biologi      Pilihan 3: Institut Agama Islam Negeri Metro - Tadris     Biologi      Peserta wajia:     I. Mengikuti Uji Coba SSE UM-PTKIN Idan Ujian SSE     UM-PTKIN dengan memperhatikan Tataora,     Alur dan Tata Tertib yang telah ditentukan,     S. Mengintal Aplikasi Ujian SSE UM-PTKIN pada     perangkat masing-masing.     S. Bergotakan regio ta mengikuti Ujian. |                                                            |                                                                            |  |

## Pilih Cetak kartu ujian

CETAK KARTU

Peserta wajib mencetak kartu peserta ujian dan mengikuti semua petunjuk yang ada pada kartu ujian, mematuhi tatatertib ujian SSE UM-PTKIN, dan melaksanakan Ujian SSE UM-PTKIN.

## H. Perbaikan Data Siswa

Data Siswa diambil dari data DAPODIK dan EMIS.

- Jika ada perbaikan Data Pokok Siswa, maka sekolah dapat melakukan perbaikan pada laman https://vervalpd.data. kemdikbud.go.id/.
- Jika ada perbaikan Data Pokok Siswa Lulusan, maka siswa dapat melakukan perbaikan data pada laman https://pd.data.kemdikbud.go.id/verval-lulusan/.
- 3. Satuan Pendidikan di bawah Kementerian Agama dapat melakukan perbaikan Data Pokok untuk atribut yang terdiri dari Nama, NIK, Tempat Lahir, Tanggal Lahir, Jenis Kelamin dan Nama Ibu Kandung pada laman https:// vervalpd.data.kemdikbud.go.id/. Selain attribut tersebut, perbaikan data dapat dilakukan pada laman http:// emispendis.kemenag.go.id dan

## I. Kontak Panitia

Sekolah dapat menghubungi kami melalui Email : info@um-ptkin.ac.id Website : https://um.ptkin.ac.id WhatsApp: 081578901020 (chat) Telepon : 024-3300 1400 (call)

Alamat Panitia SPAN-UM PTKIN 2023: Rektorat Lantai 2 Kampus 3 UIN Walisongo Jl. Prof. Dr. Hamka Ngaliyan, Semarang, Jawa Tengah 50185

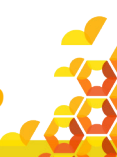

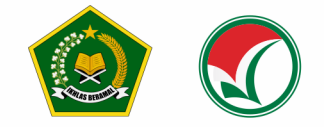

## PETUNJUK TEKNIS

## PENDAFTARAN UJIAN MASUK (UM) Perguruan Tinggi keagamaan Islam Negeri (Ptkin) tahun 2023

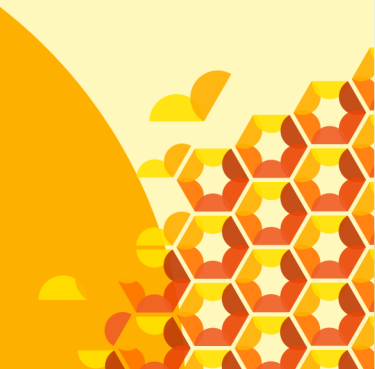